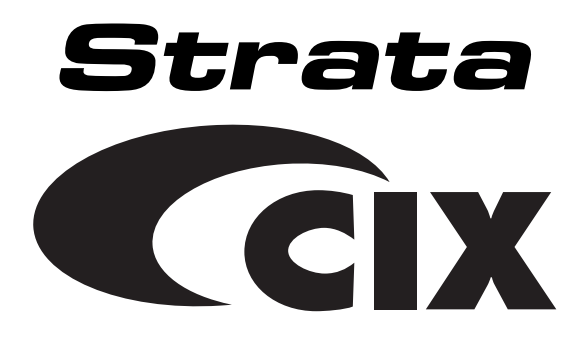

# Strata CIX and CTX IPT/DKT Telephone Telephone Administrator Manual

#### **Publication Information**

Toshiba America Information Systems, Inc., Digtal Solutions Division, reserves the right, without prior notice, to revise this information publication for any reason, including, but not limited to, utilization of new advances in the state of technical arts or to simply change the design of this document.

Further, Toshiba America Information Systems, Inc., Digital Solutions Division, also reserves the right, without prior notice, to make such changes in equipment design or components as engineering or manufacturing methods may warrant.

CIX-AG-DKIPT-VA

Version A, December 2004

#### © Copyright 2004 Toshiba America Information Systems, Inc. Digital Solutions Division

All rights reserved. No part of this manual, covered by the copyrights hereon, may be reproduced in any form or by any means—graphic, electronic, or mechanical, including recording, taping, photocopying, or information retrieval systems—without express written permission of the publisher of this material.

Strata is a registered trademark of Toshiba Corporation. Stratagy is a registered trademark of Toshiba America Information Systems, Inc.

Trademarks, registered trademarks, and service marks are the property of their respective owners.

**CAUTION!** Do not use cleansers that contain benzene, paint thinner, alcohol or other solvents on the telephone's rubber feet. The color of the rubber may transfer to the desk or mounting surface.

#### TOSHIBA AMERICA INFORMATION SYSTEMS, INC. ("TAIS") Digital Solutions Division License Agreement

IMPORTANT: THIS LICENSE AGREEMENT ('AGREEMENT') IS A LEGAL AGREEMENT BETWEEN YOU ('YOU') AND TAIS. CAREFULLY READ THIS LICENSE AGREEMENT. USE OF ANY SOFTWARE OR ANY RELATED INFORMATION (COLLECTIVELY, 'SOFTWARE') INSTALLED ON OR SHIPPED WITH A TAIS DIGITAL SOLUTIONS PRODUCT OR OTHERWISE MADE AVAILABLE TO YOU BY TAIS IN WHATEVER FORM OR MEDIA, WILL CONSTITUTE YOUR ACCEPTANCE OF THESE TERMS, UNLESS SEPARATE TERMS ARE PROVIDED BY THE SOFTWARE SUPPLIER. IF YOU DO NOT AGREE WITH THE TERMS OF THIS LICENSE AGREEMENT, DO NOT INSTALL, COPY OR USE THE SOFTWARE AND PROMPTLY RETURN IT TO THE LOCATION FROM WHICH YOU OBTAINED IT IN ACCORDANCE WITH APPLICABLE RETURN POLICIES. EXCEPT AS OTHERWISE AUTHORIZED IN WRITING BY TAIS, THIS SOFTWARE IS LICENSED FOR DISTRIBUTION THROUGH TAIS AUTHORIZED CHANNELS ONLY TO END-USERS PURSIANT TO THIS LICENSE AGREEMENT.

1. License Grant. The Software is not sold; it is licensed upon payment of applicable charges. TAIS grants to you a personal, non-transferable and non-exclusive right to use the copy of the Software provided under this License Agreement. You agree you will not copy the Software except as necessary to use it on one TAIS system at a time at one location. Modifying, translating, nenting, oopying, distributing, printing, sublicensing, transferring or assigning all or part of the Software, or any rights granted hereunder, to any other persons and removing any proprietary notices, labels or marks from the Software is sircity prohibited except as persisting and up applicable law, you agree violation of such restrictions will cause irreparable harm to TAIS and provide grounds for injunctive relief, without notice, against you or any other person in possession of the Software. You any other person whose possession of the software to TAIS, upon demand. Furthermore, you hereby agree not to create derivative works based on the Software for any additional capabilities require a valid run-time license.

2. Intellectual Property. You acknowledge that no title to the intellectual property in the Software is transferred to you. You further acknowledge that title and full ownership rights to the Software will remain the exclusive property of TAIS and/or its suppliers, and you will not acquire any rights to the Software, except the license expressly set forth above. You will not remove or change any proprietary notices contained in or on the Software. The Software is protected under US patent, copyright, trade secret, and/or other proprietary laws, as well as international treaties. Any transfer, use, or copying of the software in violation of the License Agreement constitutes copyright infringement. You are hereby on notice that any transfer, use, or copying of the Software in violation of this License Agreement constitutes a willful infringement of copyright.

3. No Reverse Engineering. You agree that you will not attempt, and if you employ employees or engage contractors, you will use your best efforts to prevent your employees and contractors from attempting to reverse compile, reverse engineer, modify, translate or disassemble the Software in whole or in part. Any failure to comply with the above or any other terms and conditions contained herein will result in the automatic termination of this incense and the reversion of the rights granted hereunder back to TAIS.

4. Limited Warranty. THE SOFTWARE IS PROVIDED 'AS IS' WITHOUT WARRANTY OF ANY KIND. TO THE MAXIMUM EXTENT PERMITTED BY APPLICABLE LAW, TAIS AND ITS SUPPLIERS DISCLAIM ALL WARRANTIES WITH REGARD TO THE SOFTWARE, EITHER EXPRESS OR IMPLIED, INCLUDING, BUT NOT LIMITED TO, THE WARRANTY OF NON-INFRINCEMENT OF THIRD PARTY RIGHTS, THE WARRANTY OF YEAR 2000 COMPLIANCE, AND THE IMPLIED WARRANTIES OF MERCHANTABILITY AND PIENTS FOR A PARTICULAR PURPOSE. THE ENTIRE RISK AS TO THE QUALITY AND PERFORMANCE OF THE SOFTWARE IS WITH YOU. NEITHER TAIS NOR ITS SUPPLIERS WARRANT THAT THE FUNCTIONS CONTAINED IN THE SOFTWARE WILL BE UNINTERRUPTED OR ERROR-FREE. HOWEVER, TAIS WARRANTS THAT ANY MEDIA ON WHICH THE SOFTWARE IS FURNISHED IS FREE FROM DEFECTS IN MATERIAL AND WORKMANSHIP UNDER NORMAL USE FOR A PERIOD OF NINETY (90) DAYS FROM THE DATE OF DELIVERY TO YOU.

5. Limitation of Liability: TAIS: ENTIRE LIABILITY AND YOUR SOLE AND EXCLUSIVE REMEDY UNDER THIS LICENSE AGREEMENT SHALL BE AT TAIS: OPTION REPLACEMENT OF THE MEDIA OR REFUND OF THE PRICE PAID. TO THE MAXIMUM EXTENT PERMITTED BY APPLICABLE LAW, IN NO EVENT SHALL TAIS OR ITS SUPPLIERS BE LIABLE TO YOU FOR ANY CONSEQUENTIAL, SPECIAL, INCIDENTAL OR INDIRECT DAMAGES FOR PERSONAL INJURY, LOSS OF BUSINESS PROFITS, BUSINESS INTERRUPTION, LOSS OF BUSINESS INFORMATIONDATA, OR ANY OTHER PECUNIARY LOSS OF ANY KIND ARISING OUT OF THE USE OR INABILITY TO USE THE SOFTMARE, EVEN IF TAIS OR ITS SUPPLIER HAS BEEN ADVISED OF THE POSSIBILITY OF SUCH DAMAGES, IN NO EVENT SHALL TAIS OR ITS SUPPLIERS BE LIABLE FOR ANY CLAIM BY A THIRD PARTY.

6. State/Jurisdiction Laws. SOME STATES/JURISDICTIONS DO NOT ALLOW THE EXCLUSION OF IMPLIED WARRANTIES OR LIMITATIONS ON HOW LONG AN IMPLIED WARRANTY MAY LAST, OR THE EXCLUSION OR LIMITATION OF INCIDENTAL OR CONSEQUENTIAL DAMAGES, SO SUCH LIMITATIONS OR EXCLUSIONS MAY NOT APPLY TO YOU. THIS LIMITED WARRANTY GIVES YOU SPECIFIC RIGHTS AND YOU MAY ALSO HAVE OTHER RIGHTS WHICH VARY FROM STATEJURISDICTION TO STATEJURISDICTION.

7. Export Laws. This License Agreement involves products and/or technical data that may be controlled under the United States Export Administration Regulations and may be subject to the approval of the United States Department of Commerce prior to export. Any export, directly or indirectly, in contravention of the United States Export Administration Regulations, or any other applicable law, regulation or order, is prohibited.

8. Governing Law. This License Agreement will be governed by the laws of the State of California, United States of America, excluding its conflict of law provisions.

9. United States Government Restricted Rights. The Software is provided with Restricted Rights. The Software and other materials provided hereunder constitute Commercial Computer Software and Software Documentation and Technical Data related to Commercial Items. Consistent with F.A.R. 12.211 and 12.212 they are licensed to the U.S. Government under, and the U.S. Government's rights therein are restricted pursuant to, the vendor's commercial incense.

10. Severability. If any provision of this License Agreement shall be held to be invalid, illegal or unenforceable, the validity, legality and enforceability of the remaining provisions hereof shall not in any way be affected or impaired.

11. No Waiver. No waiver of any breach of any provision of this License Agreement shall constitute a waiver of any prior, concurrent or subsequent breach of the same or any other provisions hereof, and no waiver shall be effective unless made in writing and signed by an authorized representative of the waiving party.

12. Supplier Software. The Software may include certain software provided by TAIS suppliers. In such event, you agree that such supplier may be designated by TAIS as a third party beneficiary of TAIS with rights to enforce the Agreement with respect to supplier's software.

YOU ACKNOWLEDGE THAT YOU HAVE READ THIS LICENSE AGREEMENT AND THAT YOU UNDERSTAND ITS PROVISIONS. YOU AGREE TO BE BOUND BY ITS TERMS AND CONDITIONS. YOU FURTHER AGREE THAT THIS LICENSE AGREEMENT CONTAINS THE COMPLETE AND EXCLUSIVE AGREEMENT BETWEEN YOU AND TAIS AND SUPERSEDES ANY PROPOSAL OR PRIOR AGREEMENT, DRAND TAIS THIS LICENSE AGREEMENT DETITEN, OR ANY OTHER COMMUNICATION RELATING TO THE SUBJECT MATTER OF THIS LICENSE AGREEMENT.

Toshiba America Information Systems, Inc. Digital Solutions Division 9740 Irvine Boulevard Irvine, California 92618-1697 United States of America

DSD 020905

### Toshiba America Information Systems, Inc. Digital Solutions Division

### **Limited Warranty**

Toshiba America Information Systems, Inc., ("TAIS") warrants that this telephone equipment (except for fuses, lamps, and other consumables) will, upon delivery by TAIS or an authorized TAIS dealer to a retail customer in new condition, be free from defects in material and workmanship for twenty-four (24) months after delivery. This warranty is void (a) if the equipment is used under other than normal use and maintenance conditions, (b) if the equipment is modified or altered, unless the modification or alteration is expressly authorized by TAIS, (c) if the equipment is subject to abuse, neglect, lightning, electrical fault, or accident, (d) if the equipment is repaired by someone other than TAIS or an authorized TAIS dealer, (e) if the equipment's serial number is defaced or missing, or (f) if the equipment is installed or used in combination or in assembly with products not supplied by TAIS and which are not compatible or are of inferior quality, design, or performance.

The sole obligation of TAIS or Toshiba Corporation under this warranty, or under any other legal obligation with respect to the equipment, is the repair or replacement by TAIS or its authorized dealer of such defective or missing parts as are causing the malfunction with new or refurbished parts (at their option). If TAIS or one of its authorized dealers does not replace or repair such parts, the retail customer's sole remedy will be a refund of the price charged by TAIS to its dealers for such parts as are proven to be defective, and which are returned to TAIS through one of its authorized dealers within the warranty period and no later than thirty (30) days after such malfunction, whichever first occurs.

Under no circumstances will the retail customer or any user or dealer or other person be entitled to any direct, special, indirect, consequential, or exemplary damages, for breach of contract, tort, or otherwise. Under no circumstances will any such person be entitled to any sum greater than the purchase price paid for the item of equipment that is malfunctioning.

To obtain service under this warranty, the retail customer must bring the malfunction of the machine to the attention of one of TAIS' authorized dealers within the twenty-four (24) month period and no later than thirty (30) days after such malfunction, whichever first occurs. Failure to bring the malfunction to the attention of an authorized TAIS dealer within the prescribed time results in the customer being not entitled to warranty service.

THERE ARE NO OTHER WARRANTIES FROM EITHER TOSHIBA AMERICA INFORMATION SYSTEMS, INC., OR TOSHIBA CORPORATION WHICH EXTEND BEYOND THE FACE OF THIS WARRANTY. ALL OTHER WARRANTIES, EXPRESS OR IMPLIED, INCLUDING THE WARRANTIES OF MERCHANTABILITY, FITNESS FOR A PARTICULAR PURPOSE, AND FITNESS FOR USE, ARE EXCLUDED.

No TAIS dealer and no person other than an officer of TAIS may extend or modify this warranty. No such modification or extension is effective unless it is in writing and signed by the vice president and general manager, Digital Solutions Division.

# Contents

#### Introduction

| Organization            | iii |
|-------------------------|-----|
| How to Use This Guide   | iii |
| Conventions             | iv  |
| Related Documents/Media | v   |
|                         |     |

#### Chapter 1 – Administrator Mode

| Functions          | 1 |
|--------------------|---|
| General Operation  | 2 |
| Administrator Mode | 3 |
| Administrator Wood |   |

#### Chapter 2 – DKT/IPT Settings

| FB Buttons                                                        | 8  |
|-------------------------------------------------------------------|----|
| Telephone Programming Mode                                        | 10 |
| Telephone Program Option Reset                                    | 10 |
| Dial Pad and Button Beeps                                         | 11 |
| Speakerphone/Microphone Sensitivity Adjustment                    | 11 |
| Call Waiting and Camp-on Ring Tone Over Handset/Headset Option    | 12 |
| Reset and Adjust the LCD Contrast                                 | 12 |
| DKT2000 Mode On/Off                                               | 13 |
| Turn DKT2000 Mode On/Off                                          | 13 |
| Changing the Functions of the Flex and Msg Buttons (DKT3001 only) | 14 |
| Redial/Feature Button Activation/Deactivation                     | 14 |
| Msg/Feature Button Activation/Deactivation                        | 15 |
| Headset Transmitter Level Adjustment                              | 15 |
|                                                                   |    |

#### Contents

Chapter 3 – IPT2008-SDL Settings

| Initializing the IP Telephone                    | 16 |
|--------------------------------------------------|----|
| IPT Setup Instructions.                          | 17 |
| IP Telephone Start Up Sequence                   |    |
| IP Telephone Function Settings                   | 19 |
| Setting the IP Telephone Headset Transmit Volume | 20 |
| Viewing IP Telephone Terminal Information        | 20 |

#### Chapter 3 – IPT2008-SDL Settings

| Configurations            | 21 |
|---------------------------|----|
| Loop Back Test            |    |
| Network Settings          |    |
| Advanced Network Settings |    |
| Sound Settings            |    |
| Key Repeat                |    |
| Other Setting             |    |
| Initialize                | 44 |
| Reset                     | 47 |
| Factory                   | 47 |
| Index                     | 51 |

# Introduction

This Telephone Administrator Manual provides Administrator level instructions for the Toshiba Strata CTX28, CTX 100-S, CTX100, and CTX670 telephone systems

- Strata IP telephone (IPT1020-SD, IPT2010-SD, IPT2020-SD and IPT2008-SDL)
- Strata DKT3000- and 2000-series digital telephones
- Strata Digital Add-on Module (DADM)
- Strata IP Add-on Module (IADM2020)
- Strata Direct Station Selection (DSS) console

# Organization

- Chapter 1 Administrator Mode
- Chapter 2 DKT/IPT Settings
- Chapter 3 IPT2008-SDL Settings

# How to Use This Guide

This guide provides in-depth instructions for the IPT1020-SD, IPT2000-series, DKT3000- and DKT2000-series telephones and their features. Most telephone users can use the "*Strata CTX DKT/IPT Quick Reference Guide*" instead of this guide.

# Conventions

| Conventions                                                                                                    | Description                                                                                                    |  |  |  |  |
|----------------------------------------------------------------------------------------------------|----------------------------------------------------------------------------------------------------|--|--|--|--|
| Note                                                                                                    | Elaborates specific items or references other information. Within some tables, general notes apply to the entire table and numbered notes apply to specific items.                                                                               |  |  |  |  |
| Important!                                                                                                    | Calls attention to important instructions or information.                                                                                                    |  |  |  |  |
| Press to answer a call to the Extension Number. Each station<br>multiple extension buttons. Incoming calls ring the extension<br>from the top down. For example, station 10's extensions ring<br>then 10-2, 10-3, and 10-4. A station is considered busy when<br>extensions are being used. |                                                                                                    |  |  |  |  |
|                                                                                                    | <b>Note</b> The naming convention for DKT assignments within Toshiba is Directory Numbers. For clarity and ease of understanding, the terms Extension Number and Phantom Extension Number will be used in this document in lieu of PDN and PhDN. |  |  |  |  |
| Arial Bold                                                                                                    | Represents telephone buttons.                                                                                                    |  |  |  |  |
|                                                                                                    | shows a multiple PC keyboard or telephone button entry. Entries without spaces between them show a simultaneous entry.                                                                                                    |  |  |  |  |
| +                                                                                                    | Example: Delete+Enter.                                                                                                    |  |  |  |  |
|                                                                                                    | Entries with spaces between them show a sequential entry.                                                                                                    |  |  |  |  |
|                                                                                                    | Example: <b>#</b> + <b>5</b> .                                                                                                    |  |  |  |  |
| Tilde (~)                                                                                                    | Means "through." Example: 350~640 Hz frequency range.                                                                                                    |  |  |  |  |
| See Figure 10                                                                                                    | Grey words within the printed text denote cross-references. In the electronic version of this document (Library CD-ROM or FYI Internet download), cross-references appear in blue hypertext.                                                     |  |  |  |  |

# **Related Documents/Media**

**Note** Some documents listed here may appear in different versions on the CD-ROM or in print. To find the most current version, check the version/date in the Publication Information on the back of the document's title page.

Refer to the following for more information:

- Strata CIX and CTX IPT/DKT Telephone User Guide
- Strata CIX Application and Documentation Library CD-ROM
- Strata CTX Winadmin Application Software and CTX/DK/Partner Products
   Documentation Library CD-ROM
- Internet FYI > Documentation for all Strata CIX and CTX Manuals

#### Introduction

Related Documents/Media

This chapter contains some of the functions that can be performed using Administrator Mode.

**Important!** These functions require Strata CTX release 2.22 or higher software.

You can access the Administrator mode using either the DKT2000 or DKT3000 series telephones. Toshiba recommends using the DKT3020-SD.

To access the Admin mode, the telephone must be enabled for this function in system programming by the telephone system administrator.

# **Functions**

Using the soft keys on your telephone, you can program the following functions in Administrator mode:

- Phone Name enter the Extension (PDN) name for any telephone in the Strata CTX
- Door Name enter door phone name
- System SD/Name<sup>1</sup> enables you to program system speed dial names
- Station SD/Name<sup>1</sup> enables you to program station speed dial names for any station in the system
- CO Line Name program CO line names
- DNIS Name program DNIS names
- 1 The Admin telephone mode allows speed dial names to be programmed but the actual speed dial numbers are programmed using the speed dial programming procedures in this guide.

# **General Operation**

> Use these buttons to navigate the different functions

| Navigation Button | Function                                                  |
|-------------------|-----------------------------------------------------------|
| Mode              | Previous Menu; exit Admin mode                            |
| Scroll            | Next Item/screen (Forward) or move cursor to Right column |
| Page              | Previous Item/screen (Back) or move cursor to Left column |
| Hold              | Enter                                                     |

#### Notes

- You can use Scroll/Page button to select Menu and Hold key to enter the Menu.
- You can enter digits or alphanumeric Name from Dial Pad.
- You can use the Mode button to back a screen ...or

you can use the Mode button while entering a Name or Number to go back to a Prompt Screen.

You can enter alphanumeric characters from the dial pad (shown in Table 1).

Note When using the Alphanumeric dial pad, use Page to Back Space and delete a character; use Scroll to enter a space in a name.

| Dial Pad | Number of times to press<br>the dial pad button |   |   |   |   |
|----------|-------------------------------------------------|---|---|---|---|
| Duttons  | 1                                               | 2 | 3 | 4 | 5 |
| 1        | -                                               | - | : | , | 1 |
| 2        | Α                                               | В | С | " | 2 |
| 3        | D                                               | E | F | ! | 3 |
| 4        | G                                               | Н | I | & | 4 |
| 5        | J                                               | К | L | * | 5 |
| 6        | М                                               | N | 0 | # | 6 |
| 7        | Р                                               | Q | R | S | 7 |
| 8        | Т                                               | U | V | ? | 8 |
| 9        | W                                               | Х | Y | Z | 9 |
| 0        | (                                               | ) | & | / | 0 |

 Table 1
 Dial Pad Alphanumeric Characters

- ► To enter Administrator Mode
  - 1. Press the **Mode** button.

2. Press **Scroll**. (**Scroll** is the "ADMIN" Soft Key. The "Password" prompt appears.

... or to return to the first screen, press **Mode**.

3. Enter the password + **Hold**. Default password = 0000

| _ |        |       |       |       |     |
|---|--------|-------|-------|-------|-----|
| ſ | BC2    |       | N     | 0.304 |     |
|   | NOV 20 | о тни | RSDAY | 4:20  | J   |
|   | SK1    | SK2   | SK3   | SK4   |     |
| - |        |       |       |       | 758 |

|   | BC2 |     | N<br>ADMIN | IO. 304 |      |
|---|-----|-----|------------|---------|------|
| _ | SK1 | SK2 | SK3        | SK4     |      |
|   |     |     |            |         | 7588 |

#### > To view the following Administrator Functions or LCD screens

Refer to "General Operation" on page 2 to navigate between functions.

| Press Hold.                                                                                         | DN ID                           |  |
|----------------------------------------------------------------------------------------------------|---------------------------------|--|
| Enter the DN ID number.                                                                             |                                 |  |
| <br>This is the extension number (PDN) of the telephone.                                            |                                 |  |
| Enter the Phone Name that corresponds with that DN ID.                                              |                                 |  |
| Press <b>Hold,</b> pressing Hold will register the name and let you make the next Phone name entry. |                                 |  |
| Press Mode to cancel or go back registered you cannot cancel the                                    | . Note: Once the name is entry. |  |
| Press <b>Page</b> to move to the previous move to the next display.                                 | ous display or <b>Scroll</b> to |  |

Press SK3, the ADMIN Soft Key

General Operation

| DOOR NAME                                | DOOR NAME Press Hold. DOOR PHONE N                                                                  |                                  |  |
|------------------------------------------|----------------------------------------------------------------------------------------------------|----------------------------------|--|
|                                          | Enter the Door Phone number (01~24).                                                                | 01                               |  |
|                                          | Enter the Door name that corresponds with that Door Number.                                         |                                  |  |
|                                          | Press <b>Hold,</b> pressing Hold will register the name and let you make the next Phone name entry. |                                  |  |
|                                          | Press <b>Mode</b> to cancel or go back registered you cannot cancel the                             | k. Note: Once the name is entry. |  |
|                                          | Press <b>Page</b> to move to the previ<br>move to the next display.                                 | ous display or <b>Scroll</b> to  |  |
| SYSTEM SD/NAME                           | Press Hold.                                                                                         | IDX                              |  |
|                                          | Enter the Speed Dial Index (000~799).                                                               | 000                              |  |
| Note To enter a speed dial number, refer | Press Mode to return to the prev                                                                    | ious screen.                     |  |
| to Speed Dial in the                     |                                                                                                    |                                  |  |
| of this guide.                           | Enter the alphanumeric name.                                                                        | IDX 000 04258536                 |  |
| guilter                                  | Press Hold to register TOSHIBA BC2                                                                  |                                  |  |
|                                          | corresponding to the entered spe                                                                    | eed dial index.                  |  |
| STATION SD/ NAME                         | Press Hold.                                                                                         | DN ID                            |  |
|                                          | Enter the DN ID. This is the                                                                        | 304                              |  |
| Note To enter a speed dial number, refer | telephone.                                                                                          |                                  |  |
| to Speed Dial in the<br>Advanced section | Pressing <b>Mode</b> lets you return to<br><b>Hold</b> registers the entry.                         | the previous screen and          |  |
| of this guide.                           | Enter the speed dial index (00~99).                                                                 | DN 304 IDX 00<br>TOSHIBA BC2 304 |  |
|                                          | Enter the alphanumeric name.                                                                        |                                  |  |
|                                          | Press <b>Hold</b> to register alphanume<br>the entered speed dial index.                            | eric name corresponding to       |  |
| CO LINE NAME                             | Press Hold.                                                                                         | CO LINE                          |  |
|                                          | Enter the CO Line number (1~264).                                                                   |                                  |  |
|                                          | Pressing <b>Mode</b> lets you return to the previous screen and <b>Hold</b> registers the entry.    |                                  |  |
|                                          | Enter the alphanumeric name the Line Number.                                                        | at corresponds to the CO         |  |

General Operation

| DNIS NAME | Press Hold.                                                                 | ILG                  |
|-----------|-----------------------------------------------------------------------------|----------------------|
|           | Enter the ILG number (1~128).                                               | 003                  |
|           | Pressing <b>Mode</b> lets you return to the previous screen and <b>Hold</b> | registers the entry. |
|           | Enter the DID number                                                        | ILG 003 DID          |
|           | Enter the alphanumeric name that corresponds to the DID Number              |                      |
|           | Press Hold to register the entry.                                           |                      |

General Operation

This chapter explains how to enter data for your IP and DKT telephones (IPT2010-SD and IPT2020-SD only).

#### Important!

- This chapter does not apply to the Strata CTX28.
- The IPT2010-SD telephone should not be used to program the telephone system.
- *Make sure you have the following information before doing any of the steps found in this chapter:*

*IP address, subnet mask number, router address, Station ID, CTX Strata Net node number, IP address for the BIPU-M2A, etc.* 

#### Notes

You may want to enter a period or backspace when performing the following steps. While in telephone programming mode (Press **3**+**6**+**9**+**Hold** (simultaneously) to enter programming mode), you can use these buttons for the following functions:

- Press \* to enter a period.
- Press Vol ▼ to backspace.Press Spkr to cancel entry and start over.

# **FB Buttons**

When you press **3+6+9+Hold** (simultaneously) to enter telephone programming mode, you may need to press Feature Buttons (**FB**). The following illustrations show you the location of these **FB** buttons on 20, 10, and 14 button telephones.

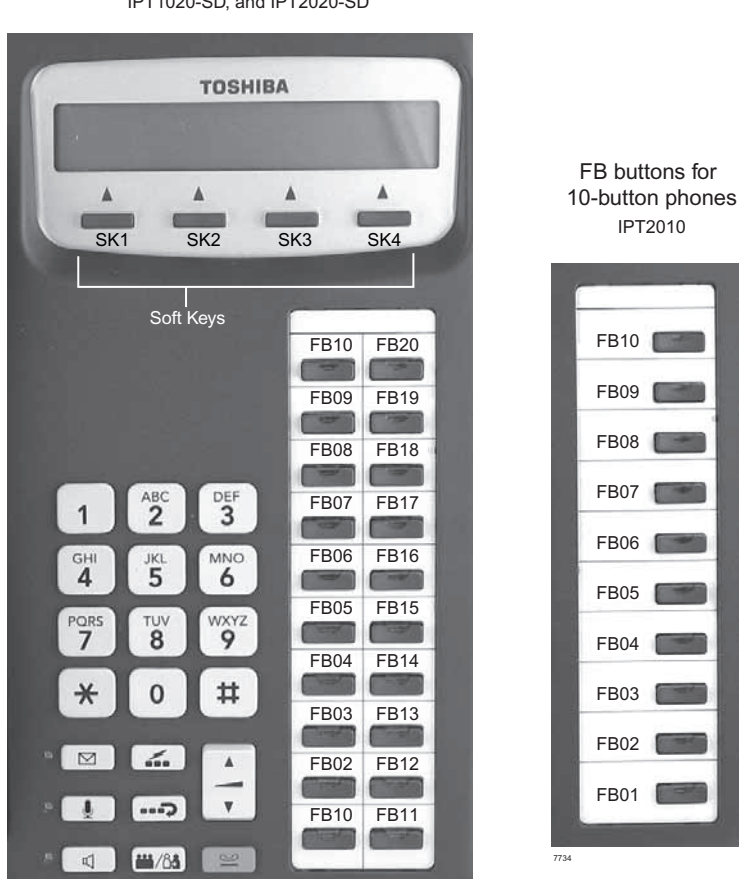

FB buttons for 20-button phones IPT1020-SD, and IPT2020-SD

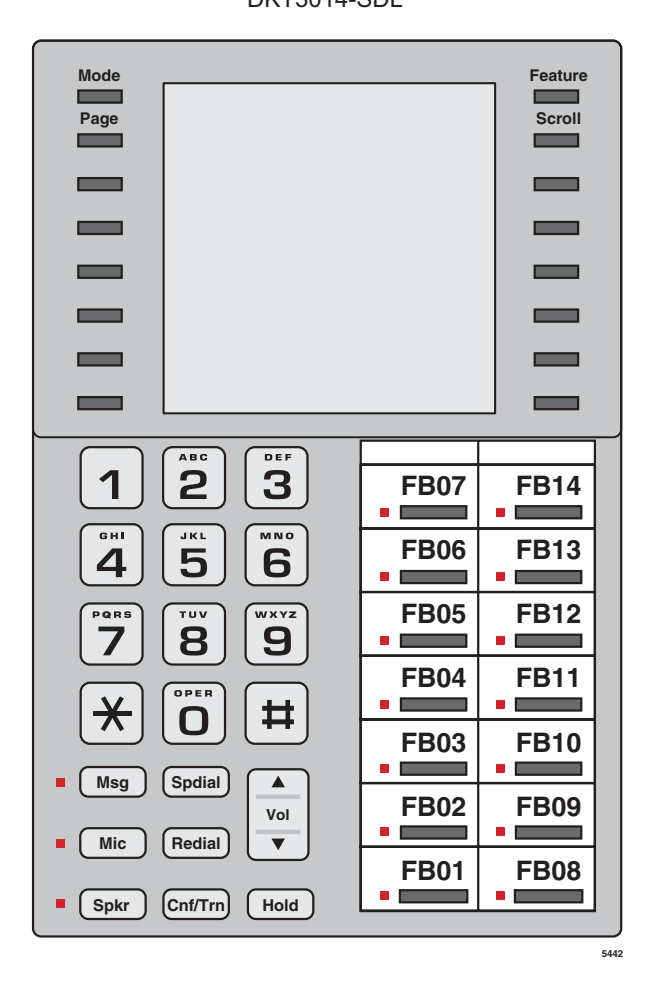

#### FB buttons for 14-button phones DKT3014-SDL

# **Telephone Programming Mode**

The DKT3000-series and IPTs enable you to set a number of features directly from the phone, including: Call Waiting Tone (On/Off), Flex Key, Msg Key, LCD contrast, Speakerphone/Microphone Room Noise Sensitivity (On/Off), and Country settings. "Telephone Programming Mode A" programs settings on a ROM chip inside the telephone.

**Note** Some of the procedures use Feature Buttons (FB1, FB2, etc.). When your telephone is in Programming Mode, the flexible buttons are numbered as Feature Buttons, as shown at the beginning of this chapter.

#### > To place your telephone in Programming Mode

Press 3+6+9+Hold simultaneously. The LCD displays "DKT PROGRAM MODE" and "SELECT=". Your phone will not ring if it receives a call while in Programming Mode.

#### > To exit from Programming Mode

Go Off- and On-hook or wait for 30 seconds for Programming Mode to automatically time out.

### **Telephone Program Option Reset**

This function resets all Programming Mode option settings to their default setting.

- 1. Press **3+6+9+Hold** (simultaneously).
- 2. Press Vol ▲ + Msg (Msg LED On means reset is set to activate)
- 3. Press Hold to activate reset.
- 4. Go off-hook, then on-hook to exit the program mode.

### **Dial Pad and Button Beeps**

Digital telephones can emit a "beep" sound whenever a dial pad or feature button is pressed. The "beeps" are On by default. Follow these steps to turn the "beeps" On or Off on 3000-series DKTs.

- 1. Press **3+6+9+Hold** (simultaneously).
- 2. Press **0**.
- 3. Press Feature Button 1 (FB1) to toggle On/Off.

FB1, LED On: buttons beep.

FB1, LED Off: buttons do not beep.

- 4. Press **Hold** to set the option.
- 5. You must also go off-hook, then on-hook to exit the program mode.

### Speakerphone/Microphone Sensitivity Adjustment

When you are using the speakerphone, high ambient noise levels may cause the party you are talking with to be to cut off frequently. If this happens, follow these steps to lower the sensitivity of the microphone on a 3000-series telephone. The default is normal sensitivity.

- 1. Press **3+6+9+Hold** (simultaneously).
- 2. Press **0**.
- 3. Press Feature Button 3 (FB3) to toggle On/Off.

FB3, LED On: Lower sensitivity

FB3, LED Off: Normal sensitivity

- 4. Press **Hold** to set the option.
- 5. Go off-hook, then on-hook to exit the program mode.

### Call Waiting and Camp-on Ring Tone Over Handset/ Headset Option

Call Waiting and Camp-on tones are sent to a busy telephone's speaker to indicate that a call is waiting. Call Waiting and Camp-on Tones can be sent, as an option, to the telephone handset or headset, in addition to the speaker. Follow these steps to turn handset/headset Call Waiting and Camp-on tone On/Off for a 3000-series telephone. The default is Off.

- 1. Press **3+6+9+Hold** (simultaneously).
- 2. Press **0**.
- 3. Press Feature Button 4 (FB4) to toggle On/Off.

FB4, LED On: Call Waiting tone

FB4, LED On: No Call Waiting tone

- 4. Press **Hold** to set the option.
- 5. Go off-hook, then on-hook to exit the program mode.

# **Reset and Adjust the LCD Contrast**

► To adjust LCD Contrast for the LCD Telephones

- 1. Press **3+6+9+Hold** (simultaneously).
- 2. Press and hold down the **Mic** button, and press and release **Vol** ▲ or **Vol** ▼ repeatedly.

Each time you press **Vol**  $\blacktriangle$  or **Vol**  $\blacktriangledown$ , the contrast increases or decreases. There are eight steps in either direction. To return to the middle setting, repeat "Step 1" above.

- 3. Press Hold to reset the LCD contrast.
- 4. Go off-hook, then on-hook to exit the program mode.

#### ► To reset LCD Contrast for the DKT3014-SDL

- 1. Press **3+6+9+Hold** (simultaneously).
- 2. Press Mode.
- 3. Press **Msg** so that the **Msg** LED is On.

- 4. Press Hold. This sets the LCD lightness/darkness contrast on the middle setting.
- 5. Go off-hook, then on-hook to exit the program mode.

#### **>** Test the Display on Large LCD Telephones (DKT3014-SDL only)

- 1. Press **3+6+9+Hold** (simultaneously).
- 2. Press Page.
- 3. Press **1**. LCD screen is blank.
- 4. Press 2. Each segment shows three vertical lines, in all eight rows.
- 5. Press **3**. Each segment contains five short horizontal lines, in all eight rows.
- 6. Press 4. Each segment contains a pattern of small dots, in all eight rows.
- 7. Press **5**. All of the available characters, including numbers, display.
- 8. Go off-hook, then on-hook to exit the program mode.

# DKT2000 Mode On/Off

If you have a cordless telephone (DKT2204-CT or DKT2304-CT) that is connected to a 3000-series telephone, you must place your DKT into 2000-mode before connecting the cordless telephone; otherwise, the 3000-series telephone will not work.

In 2000-mode:

- Only 16 characters by two lines display on the LCD.
- LCD Feature button does not work
- Spdial button does not work

### Turn DKT2000 Mode On/Off

**Important!** You must change the mode on DKT3000 telephone before connecting a DKT2204-CT or DKT2304-CT to the DKT3000.

- 1. On the DKT3000 telephone, press **3+6+9+Hold** (simultaneously).
- 2. Press #.
- 3. Press **FB7** (or **FB13** on the DKT3014). LED On = 2000 telephone. LED Off = 3000 telephone.

Changing the Functions of the Flex and Msg Buttons (DKT3001 only)

- 4. Press Hold.
- 5. Lift the handset to exit programming mode. Wait a few seconds for the telephone to reset itself.
- 6. Connect Cordless Telephone to DKT3000 Telephone.

# Changing the Functions of the Flex and Msg Buttons (DKT3001 only)

You can change the functions of the Flex and Msg buttons on your DKT3001 telephone to be different from the defaults.

# **Redial/Feature Button Activation/Deactivation**

Your **Flex** button has been set to act as a **Redial** button by default. However, you can reprogram the **Flex** button to work as Flexible Button, as it set in system programming. These steps enable you to change how the button functions.

- 1. Press **3+6+9+Hold** (simultaneously).
- 2. Press **0**7.
- 3. Press Msg to toggle On/Off

Msg LED On: Flex button works as Feature Button (FB3)

Msg LED Off: Flex button works as a Redial button.

- 4. Press Hold to set the option.
- 5. Go off-hook, then on-hook to exit the program mode.

#### Notes

- If you program the Flex button to work as Flexible Button 3, you can press \* to redial.
- If the Flex button is changed to function as FB3, FB3 must be assigned to a feature by your system administrator in System Programming.

### **Msg/Feature Button Activation/Deactivation**

Your **Msg** button has been set by default to work as a **Msg** button; however, you can reprogram it to work as Feature Button.

- 1. Press **3+6+9+Hold** (simultaneously).
- 2. Press **0 8**.
- 3. Press Msg to toggle On/Off.

Msg LED On: Msg operates as Feature Button

**Msg** LED Off: Works as a **Msg** button.

- 4. Press **Hold** to set the option.
- 5. Go off-hook, then on-hook to exit the program mode.

**Note** If the Msg button is changed to function as FB2, FB2 must be assigned to a feature by your system administrator in System Programming.

# **Headset Transmitter Level Adjustment**

To set the level of the Headset Transmitter for DKT3000-series telephones Important! Unplug headset from modular jack of BHEU1A, when making the setting from the table below.

- 1. Press **3+6+9+Hold** (simultaneously).
- 2. Press #.
- 3. Press FB1, FB2, FB3 (see table below), and check these LEDs.
- 4. Press **Hold**. In Off-hook, it returns to normal mode.
- Table 2
   Volume Level Transmitted from Headset Microphone

| LEDS      |              |     | BHEU SW2          |                  |  |
|-----------|--------------|-----|-------------------|------------------|--|
| FB1       | FB2          | FB3 | NORMAL (default)  | LOW              |  |
| OFF       | OFF          | OFF | +12 dB            | -11 dB           |  |
| ON        | OFF          | OFF | +8 dB             | -15 dB           |  |
| OFF       | ON           | OFF | +4 dB             | -19 dB           |  |
| ON        | ON           | OFF | 0 dB              | -23 dB (default) |  |
| OFF       | OFF          | ON  | -4 dB             | -27 dB           |  |
| ON        | OFF          | ON  | -8 dB             | -31 dB           |  |
| OFF       | ON           | ON  | -12 dB            | -35 dB           |  |
| ON        | ON           | ON  | -16 dB            | -39 dB           |  |
| Note ON m | neans LED ON |     | OFF means LED OFF |                  |  |

#### Important!

- On the IPTs, the soft keys do not have names such as Page, Mode, Scroll and Feature. In the manual, the soft keys are referenced as SK1, SK2, SK3 and SK4 from Left to Right.
- On the IPT2010-SD, use the soft key SK3 (Scroll) to switch between FB1~FB10 and FB11~FB20.

# **Initializing the IP Telephone**

CAUTION! If you initialize the IP telephone, all settings return to default.

- 1. Press **3+6+9+Hold** (simultaneously).
- 2. Press Vol ▲.

**Note** Steps 3~5 are optional.

- 3. Press **FB01** to initialize the telephone's function settings (LED On = initialize, LED Off = don't initialize). See "IP Telephone Function Settings" on page 19 for details.
- 4. Press **FB02** to initialize LCD contrast setting (LED On = initialize, LED OFF = don't initialize).
- 5. Press **FB03** to initialize the telephone's IP network connection settings (LED On = initialize, LED Off = don't initialize). See "IPT Setup Instructions" below for details.
- 6. Press **Hold** again to complete the initialization process.
- 7. Go off-hook and hang up.

# **IPT Setup Instructions**

- 1. Press **3+6+9+Hold** (simultaneously).
- 2. Press **2**, then press **Hold** to select the Network Setting Mode.
- 3. Press **FB1** to see if the DHCP server is in use or not. Press one of the following (normally, use **1**: manual setting):

1: manual setting, then press **Hold**.

**2**: auto setting by DHCP server, then press **Hold**.

- Press FB2. Enter the IP address for this IPT and press Hold. To enter the period in an IP address, press the \* button on your dialpad (e.g., if the IP address is "192.168.1.241," press 192\*168\*1\*241).
- 5. Press **FB3**. Enter the subnet mask number and press **Hold**. (e.g., if the subnet mask address is "255.255.255.0, press **255 \* 255 \* 255 \* 0**).
- 6. If the IPT is connected to a router or other gateway device, press **FB4**. Enter the router address, then press **Hold**. Only used if Step 3, above, is set for manual setting.
- 7. Press **FB5**. Enter a Station ID for the IPT and press **Hold**. This is usually your telephone's primary number (PDN).
- 8. Press **FB6** to enter the CTX Strata Net node number of the CTX node that contains the BIPU-M3A to which this IPT interfaces, then press **Hold**. This FB setting is for CTX networked systems only.
- 9. Press **FB11** for BIPU IP address mode. Press one of the following:

1: manual setting, then press **Hold**. Press **FB12** and enter the BIPU IP address, then press **Hold**. (e.g., if the BIPU IP address is "192.168.1.241," enter it in this format **192\*168\*1\*241**).

2: auto setting by broadcast, then press Hold.

**3**: auto setting by multicast (IPT doesn't support multicast setting in this first release), then press **Hold**.

- 10. Press **Hold** again to set all the above data.
- 11. Go off-hook and hang up. The IPT will search for the BIPU-M1A, initialize and then set the IP address (from 20 sec. to 60 sec.). Time, Date and PDN displays on LCD when the information is set.
- **Note** See "IP Telephone Start Up Sequence" below for an explanation of the LCDs that you will see during this procedure.

# **IP Telephone Start Up Sequence**

After the IP telephone network setting has been programmed, the following displays occur after the IP telephone is hung-up:

|    | Action                                | LCD Indication              | Re                                                                                                    | marks                                                                                                    |
|----|---------------------------------------|-----------------------------|----------------------------------------------------------------------------------------------------|----------------------------------------------------------------------------------------------------|
| 1. | IPT<br>initializes.                   | INITIALIZING<br>PLEASE WAIT |                                                                                                    |                                                                                                    |
| 2. | IPT<br>searches<br>for IP<br>address. | IPaddress setting           | <ul> <li>Possible errors:</li> <li>IP address is not set.</li> <li>No DHCP server, etc.</li> <li>If error occurs, IP addre continuously.</li> </ul>                                                                                                    | IPaddress setting<br>Can't set IPaddress                                                                                                    |
| 3. | IPT<br>searches<br>for BIPU/<br>LIPU. | Searching BIPU              | <ul> <li>Retries every 10 second<br/>Possible errors:</li> <li>BIPU is not found<br/>"time out."</li> <li>BIPU is not found<br/>(Station ID<br/>automatic setting).</li> <li>BIPU is not found<br/>(StationID manual<br/>setting)</li> <li>Multicast address is<br/>not registered<br/>(BIPU IP address<br/>setting mode is autom</li> </ul> | ds.<br>Searching BIPU.<br>BIPU not found<br>Searching BIPU.<br>Can't get StationID<br>Searching BIPU.<br>StationID unmatch<br>Not exist Multicast addr |
|    |                                       |                             | <ul> <li>BIPU IP address is<br/>not registered<br/>(BIPU IP address<br/>setting mode is manual</li> </ul>                                                                                                    | Not exist BIPU address                                                                                                    |

|    | Action                                           | LCD Indication                                                                         | Remarks                                                          |                                            |  |
|----|--------------------------------------------------|----------------------------------------------------------------------------------------|------------------------------------------------------------------|--------------------------------------------|--|
| 4. | Registering<br>to BIPU                           | Registering IPT                                                                        | When registering fails, IPT retries by starting at Step 2 again. |                                            |  |
|    |                                                  |                                                                                        | Error message:<br>"Exxx" is error<br>number.                     | Registering IPT<br>Can't register IPT:EXXX |  |
| 5. | Registering<br>completion<br>- normal<br>action. | LCD data is indicated from<br>the system. Example:<br>NO. 205<br>FEB 28 THURSDAY 01:09 |                                                                  |                                            |  |

# **IP Telephone Function Settings**

These steps enable you to turn On/Off button beeps, room noise cancellation, handset Busy Override, and headset volume control. You can also adjust the setting for carbon headsets vs. non-carbon headsets.

- 1. Press **3+6+9+Hold** (simultaneously).
- 2. Press **0** then **Hold**.
- 3. Press the Feature Buttons to turn the LEDs On/Off (see Table 3).

Table 3 IP Telephone Function Settings

| FB   | LED ON                                        | LED OFF                                         |
|------|-----------------------------------------------|-------------------------------------------------|
| FB1  | Buttons beep.                                 | Buttons do not beep.                            |
| FB3  | Speakerphone/Microphone sensitivity is lower. | Speakerphone/Microphone sensitivity is normal.  |
| FB4  | Enable handset Busy Override (BOV) tone.      | Disable handset BOV.                            |
| FB11 | Turn LED On if carbon headset is attached.    | Turn LED Off if carbon headset is not attached. |

- 4. Press **Hold** to set the above data.
- 5. Go off-hook and hang up.

Setting the IP Telephone Headset Transmit Volume

# Setting the IP Telephone Headset Transmit Volume

- 1. Press **3+6+9+Hold** (simultaneously).
- 2. Press #.
- 3. Press the Feature Buttons to turn the LEDs On/Off for the desired volume transmission level (see Table 4).

Table 4 Volume Level Transmitted from Headset Microphone

|     | LEDS |     | Transmit Loval          |
|-----|------|-----|-------------------------|
| FB3 | FB2  | FB1 |                         |
| ON  | ON   | ON  | Level 7 (min.)          |
| ON  | ON   | OFF | Level 6                 |
| ON  | OFF  | ON  | Level 5                 |
| ON  | OFF  | OFF | Level 4                 |
| OFF | ON   | ON  | Level 3 (initial value) |
| OFF | ON   | OFF | Level 2                 |
| OFF | OFF  | ON  | Level 1                 |
| OFF | OFF  | OFF | Level 0 (max.)          |

- 4. Press FB4 for handset voice output in speakerphone mode (LED On = with, LED Off = without).
- 5. Press **Hold** to set the above data.
- 6. Go off-hook and hang up.

# **Viewing IP Telephone Terminal Information**

- 1. Press **3+6+9+Hold** (simultaneously).
- 2. Press 1, then press Hold.
- 3. Press **FB1** to view IPT firmware version (application and boot versions, read only).
- 4. Press **FB2** to view IPT MAC address (read only).
- 5. Go off-hook and hang up.

This chapter contains instructions to configure the IPT2008-SDL telephone. All instructions found in this chapter pertain to the items found in the CONFIG tab of the IPT2008-SDL telephone.

# Configurations

 Select the CONFIG tab. The screen shown right displays. This is the Configurations main screen

# ► To access any of the screens that relates to an item on the Configurations screen

- Press the soft key that corresponds to the item. The details pertaining to that item display.
- **Note** The following table explains each of the items displayed on the Configurations screen.

| (1 | ſerm | Inf  | o ]    | Key | Re  | epe | eat⋫ |
|----|------|------|--------|-----|-----|-----|------|
| ¶Þ | Netw | ork  |        | Ν   | et  | Di  | ag⋫  |
|    | Adva | nce  |        | j   | Fac | ete | ory⋫ |
| 49 | Soun | d    |        | Ini | tia | ali | ze⊧  |
| 4( | Othe | rs   |        |     | I   | Res | set▶ |
|    |      |      |        |     |     |     |      |
|    | Р    | HONE | CONF I | G   | WEB | 3   |      |
|    |      |      |        |     |     |     |      |

Configurations

| Ітем      | INFORMATION DISPLAY                                                                                                    |
|-----------|----------------------------------------------------------------------------------------------------|
| Term Info | Displays the Software Version, the MAC address and the Regional Code. You can press the EXIT soft key to go back to the Configurations screen. |
|           | <b>Note</b> This screen is for display only and you cannot make any changes to the settings.                                                   |

#### **IPT2008-SDL Settings**

Configurations

| Ітем       | INFORMATION DISPLAY                                                                                       |
|------------|----------------------------------------------------------------------------------------------------|
| Network    | Displays or sets the DHCP, IP Address, Subnet, the default gateway, station information and LIPU Address. |
| Advance    | Displays the Primary Name Server, the Secondary Name Server, GRQ Port, RRQ Port, and AP Address           |
| Sound      | Displays settings for Keybeep, Roam Noise, Handset BOV, and Carbon Headset                                |
| Others     |                                                                                                    |
| Key Repeat |                                                                                                    |
| Net Diag   |                                                                                                    |
| Factory    |                                                                                                    |
| Initialize |                                                                                                    |
| Reset      |                                                                                                    |

### **Loop Back Test**

 Select Configuration > Network Diagnosis > Loop Back Test.

#### Notes

- Press EXIT to move back a screen.
- An IP address of current Ping send-to party is displayed in the second line.
- The result of Ping executed last is displayed in the third line. (Ping result is confirmed only on this screen.)

| <u>Loop Back Test</u> |  |  |  |  |
|-----------------------|--|--|--|--|
| Ping to 192.168.0.77  |  |  |  |  |
| Last Result: 10/10    |  |  |  |  |
|                       |  |  |  |  |
| Ping Address Setting  |  |  |  |  |
| Ing Start             |  |  |  |  |
| [EXIT]►               |  |  |  |  |
| PHONE CONFIG WEB      |  |  |  |  |

#### ► Setting Ping Send-to Address

- 1. Press the Ping Address soft key. The Ping Address Setting Screen displays (shown right.
- Using the dial pad, press 1 ~ 0 and \* to enter an IP address or change an IP address. Input the delimiter "." by pressing \* key.

Press **Vol**  $\checkmark$  to backspace.

- 3. Press **SET** soft key to go back to the Loop Back Test Screen (after rewriting the NV-RAM data if an IP address is changed). ("Ping to xxx.xxx.xxx." will display the IP address after the setting change.)
- **Note** Pressing the SET soft key can cause the screen to move to the Input Error Screen if an error occurred when entering the IP address (shown right).
- 4. Press the OK soft key on the Error Screen to go to the Address Setting Screen.
- **Note** In five seconds after displaying the Input Error Screen, the screen automatically moves to the Address Setting Screen. (The address that has resulted in an input error will be displayed as it is when moving to the Address Setting Screen.)
- 5. Select the CANCEL soft key to cancel the intended setting change and to move to the Loop Back Test Screen without rewriting the NV-RAM data.

12/04

| <u> Ping Address Setting</u> |                       |         |       |      |  |
|------------------------------|-----------------------|---------|-------|------|--|
| 192                          | . 168. 0              | . 77    | :Curi | cent |  |
|                              |                       |         | :New  |      |  |
| Bac                          | Backspace = Vol-Down. |         |       |      |  |
| <pre>【SET] [CANCEL]▶</pre>   |                       |         |       |      |  |
|                              | PHONE                 | CONF IG | WEB   |      |  |

| ERR | <u>OR</u> |        |     |       |
|-----|-----------|--------|-----|-------|
| I11 | egal D    | ata    |     |       |
|     |           |        |     |       |
|     |           |        | [(  | ЭК]▶  |
|     | PHONE     | CONFIG | WEB | JIL]. |

#### **Ping Start and Stop**

From the Loop Back Test Screen, press the Ping Start soft key. The Pinging Screen displays (shown right) and Pinging starts.

#### Notes

• Pinging is attempted ten times on the Pinging Screen and is stopped automatically. The screen will move to the Loop Back Test Screen. The result is displayed in the third line of the Loop Back Test Screen as "Last result n/10 (successful operations/10)."

| Pinging              |                  |     |  |  |  |  |  |  |  |
|----------------------|------------------|-----|--|--|--|--|--|--|--|
| Ping to 192.168.0.77 |                  |     |  |  |  |  |  |  |  |
| Exec                 | cuting           | 5/5 |  |  |  |  |  |  |  |
| ¶Ping Stop           |                  |     |  |  |  |  |  |  |  |
| [EXIT]►              |                  |     |  |  |  |  |  |  |  |
|                      | PHONE CONFIG WEB |     |  |  |  |  |  |  |  |

- During Ping execution, the progress is displayed by showing "Executing n/10 (number of successful operations/number of trial operations)" in the third line on the Pinging Screen.
- Pressing the "Ping Stop" or "EXIT" key on the Pinging Screen will stop Pinging and cause the screen to move to the Loop Back Test Screen. Then the result will be displayed.

### **Network Settings**

#### ► To access the Network Setting screens

- Select the CONFIG tab, then Network soft key.
- Note There are two screens for Network Settings (shown below). Use the "→" and "←" soft keys to move from one screen to another and to go back to the Configurations main screen.

| Screen 1                                        | Screen 2                                    |
|-------------------------------------------------|---------------------------------------------|
| PHONE CONFIG WEB                                | PHONE CONFIG WEB                            |
| $\bullet$ [SET] (1/2) [CANCEL] $\triangleright$ | $\left[ \text{SET} \right] (2/2) [CANCEL] $ |
| <pre> Station:2000 </pre>                       |                                             |
| <b>↓</b> Df1t-GW:0.0.0.0                        |                                             |
| ◀Subnet :0.0.0.0                                | ◀IPU Adr: 192. 168. 0. 77                   |
| <b>↓</b> IP Addr:192.168.0.10                   | <pre>◀IPU Mode:Broadcast</pre>              |
| <b>●</b> DHCP : ON                              | Node :1                                     |
| Network Setting 🗩                               | Network Setting                             |

The general operation on the Network Settings screens is as follows:

- To view details of an item displayed on the screens above, press the soft key that corresponds to that item.
- Press the SET soft key to rewrite the NV-RAM data if any setting of a minor item is changed. The screen will move to the Resetting Selection Screen. (The Resetting Selection Screen will be described in detail later.)
- Press the SET soft key to go to the Configurations Screen without rewriting the NV-RAM data if no setting change of a minor item is made.
- Press the CANCEL soft key to cancel all the intended setting changes in the minor items and to go to the Configurations Screen without rewriting the NV-RAM data.

#### **DHCP Server Settings**

1. Select Configuration > Network > DHCP. The DHCP Mode screen displays.

The current default set is underlined.

- 2. Press the ON or OFF soft keys to change the set value.
- 3. Press the SET soft key to accept the change. ...or press the CANCEL soft key to cancel the change.

| Þ |
|---|
|   |
|   |

#### Notes

- The Network Setting Screen displays when you press SET or CANCEL.
- DHCP is underlined in the display if you changed the setting.
- If the DHCP setting is changed from ON to OFF, then the "IP Addr" setting on the Network Setting screen will be initialized to the initial value.
- The IPT2008-SDL gets its IP address, Subnet mask, Default Gateway, DNS server address from DHCP server.

#### **IP Address**

 Select Configuration > Network > IP Addr. The IP Address screen displays (shown right). The current IP Address displays.

#### ► To change settings on the screen

The following applies to the IP Address, Subnet Mask, Default Gateway, and Primary DNS Server.

1. Use the dial pad (1~0, \*) to enter a new IP address.

Use \* on the dial pad to enter a period (.) in an IP address.

2. Press the SET soft key to select the setting change and go back to the Network Setting Screen.

On the Network Setting Screen, the item you changed will be underlined in the display (in this case the IP Address).

- 3. Pressing the SET soft key can give you an Error Screen if you incorrectly entered the address.
- 4. Press the OK soft key on the Error Screen to correct the entry. Five seconds after the Error Screen displays, the screen automatically goes back to the appropriate setting screen (in this case the IP Address) and the address that resulted in an error will be displayed.
- 5. Press the CANCEL soft key to cancel the setting change and to go to the Network Setting screen.

| <u>IP</u><br>192. | Addres<br>168.0       | <u>s</u><br>. 10 | ∶Curr<br>∶New | ent |  |  |
|-------------------|-----------------------|------------------|---------------|-----|--|--|
| Bacl              | Backspace = Vol-Down. |                  |               |     |  |  |
| <[SET] [CANCEL]►  |                       |                  |               |     |  |  |
|                   | PHONE                 | CONF IG          | WEB           |     |  |  |

Configurations

#### Subnet Mask

- 1. Select Configuration > Network > Subnet. The Subnet Mask screen displays (shown right). The current subnet displays on the one-line text field.
- 2. Follow the steps to change settings on page 27.

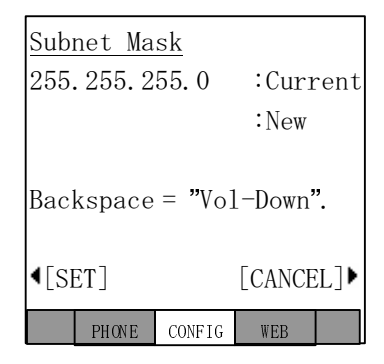

#### **Default Gateway Address**

- Select Configuration > Network > Dflt-GW. The Default GW Address screen displays (shown right). The current default Gateway Address displays on the one-line text field.
- 2. Follow the steps to change settings on page 27.

| Defa             | ault G                | W Addr | ess |  |  |  |
|------------------|-----------------------|--------|-----|--|--|--|
| 0.0.0.0 :Curren  |                       |        |     |  |  |  |
| :New             |                       |        |     |  |  |  |
| Bacł             | Backspace = Vol-Down. |        |     |  |  |  |
| <[SET] [CANCEL]► |                       |        |     |  |  |  |
|                  | PHONE                 | CONFIG | WEB |  |  |  |

# 29

#### **Station ID**

 Select Configuration > Network > Station. The Station ID screen displays (shown right). The current Station ID displays.

#### > To Change or Add Information on this screen

- 1. Enter the New Station ID to change or add a Station ID.
- 2. Press the SET soft key to accept the change ...or press the CANCEL soft key to cancel the change and go to the Network Setting screen.

#### Notes

- Use the dial pad (1~0) to change or enter a new Station ID. Press Vol ▼ to backspace.
- You can enter a maximum of seven digits.
- Pressing the SET soft key can give you an Error Screen if you incorrectly entered the Station ID.
- Press the OK soft key on the Error Screen to correct the entry. Five seconds after the Error Screen displays, the screen automatically goes back to the appropriate setting screen (in this case the IP Address) and the address that resulted in an error will be displayed.

#### **Node Number**

- Select Configuration > Network Setting Screen 2 > Node. The current Node displays (shown right).
- 2. Enter the Node. You must be first program this node in eManager, Program 150, FB09.
- 3. Press the SET soft key to accept the change ...or press the CANCEL soft key to cancel the change and go to the Network Setting screen.

Note Refer Station ID notes above.

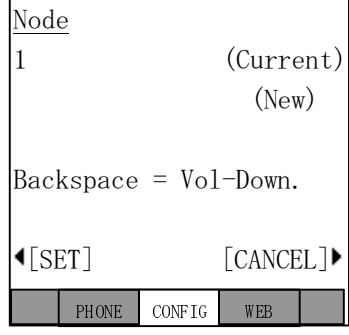

| Sta          | tion I                | D      |        |      |  |  |
|--------------|-----------------------|--------|--------|------|--|--|
| 200          | 0                     |        | :Curi  | rent |  |  |
|              |                       |        | :New   |      |  |  |
| Bac          | Backspace = Vol-Down. |        |        |      |  |  |
| <b>∢</b> [SI | ET]                   |        | [CANCE | EL]▶ |  |  |
|              | PHONE                 | CONFIG | WEB    |      |  |  |

#### CIX System /IPU Address Mode

- Select Configuration > Network Setting Screen 2 > IPU Mode. The IPU screen displays (shown right).
- 2. Press the Manual or Broadcast soft key to change the set value. The value set is underlined in the display.
- 3. Press the SET soft key to accept the change ...or press the CANCEL soft key to cancel the change and go to the Network Setting screen.

#### **CIX System/IPU Address Screen**

- Select Configuration > Network Setting Screen 2 > IPU Address. The IPU Address displays (shown right).
- 2. Follow the steps to change settings on page 27.

| IPU          | Mode            |        |        |     |  |  |  |  |
|--------------|-----------------|--------|--------|-----|--|--|--|--|
| <b>4</b> Mar | <b>4</b> Manual |        |        |     |  |  |  |  |
| <b>●</b> Bro | badcas          | t      |        |     |  |  |  |  |
|              |                 |        |        |     |  |  |  |  |
|              |                 |        |        |     |  |  |  |  |
|              |                 |        |        |     |  |  |  |  |
| €[SI         | ET]             |        | [CANCE | L]Þ |  |  |  |  |
|              | PHONE           | CONFIG | WEB    |     |  |  |  |  |

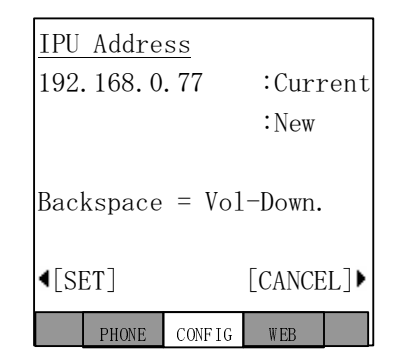

### **Advanced Network Settings**

#### **>** To access the Advanced Network Setting screens

- > Select the CONFIG tab, then Advanced soft key.
- Note There are two screens for Advanced Settings (shown below). Use the "→" and "←" soft keys to move from one screen to another, and to go back to the Configurations main screen.

| Advanced Setting 🗩                       | Advanced Setting            |
|------------------------------------------|-----------------------------|
| <b>♦</b> P-DNS :0.0.0.0                  | <b>4</b> Admin_U:0.0.0.0    |
| <b>4</b> S−DNS :0.0.0.0                  | <b>4</b> Admin_L:0. 0. 0. 0 |
| <pre> GRQ Port:0 </pre>                  | <b>4</b> USER ID ∶9999      |
| <pre>4RRQ Port:0</pre>                   | <b>●</b> PASSWORD:****      |
| ▲AP Addr:0.0.0.0                         |                             |
| $\bullet$ [SET] (1/2) [CANCEL] $\bullet$ |                             |
| PHONE CONFIG WEB                         | PHONE CONFIG WEB            |
| Screen 1                                 | Screen 2                    |

The general operation on the Network Settings screens is as follows:

- To view details of an item displayed on the screens above, press the soft key that corresponds to that item.
- Press the SET soft key to rewrite the NV-RAM data if any setting of a minor item is changed. The screen will move to the Resetting Selection Screen. (The Resetting Selection Screen will be described in detail later.)
- Press the SET soft key to go to the Configurations Screen without rewriting the NV-RAM data if no setting change of a minor item is made.
- Press the CANCEL soft key to cancel all the intended setting changes in the minor items and to go to the Configurations Screen without rewriting the NV-RAM data.

#### IP Address for DNS Server (Primary Name Server)

Note If DHCP Mode is ON, you don't have to set any parameters for the DNS server.

- Select Configuration > Advanced > P-DNS. The Primary DNS Address screen displays (shown right).
- 2. Follow the steps to change settings on page 27.

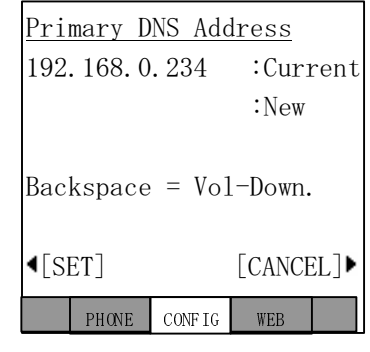

#### IP Address for DNS Server (Secondary Name Server)

- Select Configuration > Advanced > P-DNS. The Primary DNS Address screen displays (shown right).
- 2. Follow the steps to change settings on page 27.

| Seco         | ondary | DNS A  | ddress | 3    |
|--------------|--------|--------|--------|------|
| 192.         | 168.0  | . 235  | :Curr  | rent |
|              |        |        | :New   |      |
| Back         | space  | = Vo]  | -Down. |      |
| <b>∢</b> [SE | [T]    |        | [CANCE | EL]▶ |
|              | PHONE  | CONFIG | WEB    |      |

#### **GRQ Port Number**

- Select Configuration > Advanced > GRQ Port. The current GRQ Port Number displays (shown right).
- 2. Enter the New number.
- 3. Press the SET soft key to accept the change ...or press the CANCEL soft key to cancel the change and go to the Network Setting screen.
- **Note** For other notes, refer to "Station ID" on page 29.

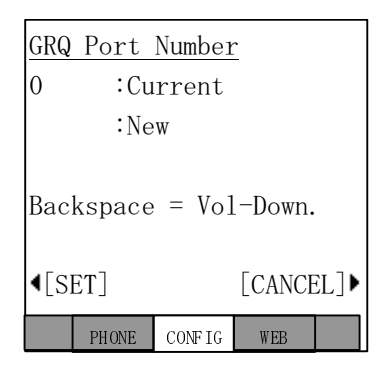

#### **RRQ Port Number**

- Select Configuration > Advanced > RRQ Port. The current RRQ Port Number displays (shown right).
- 2. Enter the New number.
- 3. Press the SET soft key to accept the change ...or press the CANCEL soft key to cancel the change and go to the Network Setting screen.
- **Note** For other notes, refer to "Station ID" on page 29.

| <u>RRQ Port Number</u> |                       |  |  |  |  |  |  |
|------------------------|-----------------------|--|--|--|--|--|--|
| 0                      | :Current              |  |  |  |  |  |  |
|                        | :New                  |  |  |  |  |  |  |
| Bac                    | Backspace = Vol-Down. |  |  |  |  |  |  |
| <[SET] [CANCEL]►       |                       |  |  |  |  |  |  |
|                        | PHONE CONFIG WEB      |  |  |  |  |  |  |

#### **Application Server Address**

- Select Configuration > Advanced > AP Addr. The current Application Server Addr screen displays (shown right).
- **Note** The Application Server Address can be an IP Address or a URL (alphanumeric). See "Dial Pad Alphanumeric Characters" on page 34 to enter the URL.
- 2. Follow the steps to change settings on page 27.

| App              | licati                | on Ser  | ver A | ddr  |  |  |
|------------------|-----------------------|---------|-------|------|--|--|
| 0.0              | 0.0                   |         | :Cur  | rent |  |  |
|                  |                       |         | :New  |      |  |  |
| Bac              | Backspace = Vol-Down. |         |       |      |  |  |
| <[SET] [CANCEL]▶ |                       |         |       |      |  |  |
|                  | PHONE                 | CONF IG | WEB   |      |  |  |

| Dial                                     | Numbe                                             | r of tim | es to pr | ess the | dial pa | d buttor | ו      |   |        |
|------------------------------------------|---------------------------------------------------|----------|----------|---------|---------|----------|--------|---|--------|
| Pad<br>Buttons                           | 1                                                 | 2        | 3        | 4       | 5       | 6        | 7      | 8 | 9      |
| 1                                        | space                                             |          |          |         |         |          |        |   |        |
| 2                                        | а                                                 | b        | С        | Α       | В       | С        | goto a |   |        |
| 3                                        | d                                                 | е        | f        | D       | E       | F        | goto d |   |        |
| 4                                        | g                                                 | h        | i        | G       | Н       | I        | goto g |   |        |
| 5                                        | j                                                 | k        | I        | J       | К       | L        | goto j |   |        |
| 6                                        | m                                                 | n        | 0        | М       | N       | 0        | goto m |   |        |
| 7                                        | р                                                 | q        | r        | S       | Р       | Q        | R      | S | goto p |
| 8                                        | t                                                 | u        | v        | Т       | U       | V        | goto t |   |        |
| 9                                        | w                                                 | х        | У        | Z       | W       | Х        | Y      | Z | goto w |
| 0 (1st)                                  |                                                   | /        | :        | @       | -       | _        | ~      |   | !      |
| 0 (2nd)                                  | "                                                 | #        | \$       | %       | ^       | &        | "      | ( | )      |
| 0 (3rd)                                  | *                                                 | +        | ,        | ;       | <       | =        | >      | ? | [      |
| 0 (4th)                                  | ]                                                 | 6        | {        | I       | }       | goto .   |        |   |        |
| Press Vo                                 | Press Vol V button to back space                  |          |          |         |         |          |        |   |        |
| Press <b>0</b> for all punctuation marks |                                                   |          |          |         |         |          |        |   |        |
| Press # t                                | Press # to toggle between Alpha and Numeric modes |          |          |         |         |          |        |   |        |
| Press *                                  | to enter                                          | a perioc | ł.       |         |         |          |        |   |        |

#### Table 5 Dial Pad Alphanumeric Characters

#### External Administration Terminal IP Address Upper Bound Setting

This screen can be used to set an External Administration Terminal IP Address Upper Bound. External accessing is not enabled if the Upper and Lower bound IP addresses are initial values (0.0.0.0). External accessing is enabled if the External Administration Terminal IP address is within the Upper and Lower bound IP address range.

- Select Configuration > Advanced Screen 2 > Admin\_U. The External Administration Terminal IP Address Upper Bound Setting screen displays (shown right).
- 2. To change settings, follow the steps on page 27.

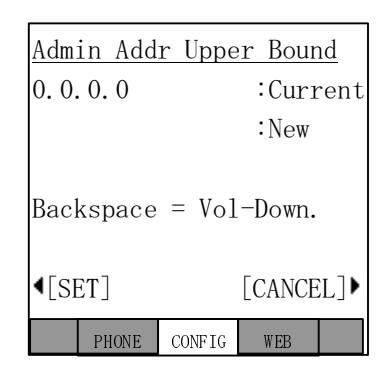

#### External Administration Terminal IP Address Lower Bound Setting

This screen can be used to set an External Administration Terminal IP Address Upper Bound. External accessing is not enabled if the Upper and Lower bound IP addresses are initial values (0.0.0.0). External accessing is enabled if the External Administration Terminal IP address is within the Upper and Lower bound IP address range.

- 1. Select Configuration > Advanced Screen 2 > Admin\_L. The External Administration Terminal IP Address Lower Bound Setting screen displays (shown right).
- 2. To change settings, follow the steps on page 27.

| Adm                   | in Add | r Lowe | er Bour | nd  |
|-----------------------|--------|--------|---------|-----|
| 0.0                   | 0.0    |        | :Curr   | ent |
|                       |        |        | :New    |     |
| Backspace = Vol-Down. |        |        |         |     |
| <[SET] [CANCEL]►      |        |        |         |     |
|                       | PHONE  | CONFIG | WEB     |     |

#### **External Administration User ID Setting**

Use this screen to set an User ID. External accessing is enabled when the user can successfully log in with correct User ID and Password

- Select Configuration > Advanced Screen 2 > USER ID. The External Administration User ID Setting screen displays (shown right).
- 2. Enter the New User ID to change or add a User ID.
- 3. Press the SET soft key to accept the change ...or press the CANCEL soft key to cancel the change and go to the Network Setting screen.

Note For other notes, refer to "Station ID" on page 29.

#### **External Administration Password Setting**

 Select Configuration > Advanced Screen 2 > PASSWORD. The Password screen displays (shown right).

#### > To change or add a new password

- **Note** The Password can be alphanumeric, see "Dial Pad Alphanumeric Characters" on page 34 to enter the Password.
- 1. Press the Current soft key (left), then enter the Current Password.
- 2. Press the New soft key (left), then enter the New Password.
- 3. To confirm the change, re-enter the new password in the New Again field using the New Again soft key (left).
- 4. Press the SET soft key to accept the change ...or press the CANCEL soft key to cancel the change and go to the Network Setting screen.

Note For other notes, refer to "Station ID" on page 29.

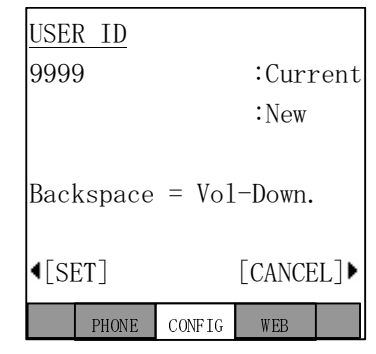

| PAS                        | SWORD  |        |        |     |
|----------------------------|--------|--------|--------|-----|
|                            |        | :      | Curren | ıt  |
| •                          | • New  |        |        |     |
| •                          |        | :      | New Ag | ain |
| Bac                        | kspace | = Vol  | -Down. |     |
|                            |        |        |        |     |
| <pre>【SET] [CANCEL]▶</pre> |        |        |        |     |
|                            | PHONE  | CONFIG | WEB    |     |

# **Sound Settings**

#### ► To access the Sound Setting screens

- Select the CONFIG tab, then Sound soft key.
- Note There are two screens for Sound Settings (shown below). Use the "→" and "←" soft keys to move from one screen to another and to go back to the Configurations main screen.

| Sound Setting 🗩            |            |               | Sour  | nd Sett  | ing       |
|----------------------------|------------|---------------|-------|----------|-----------|
| ≺Keybeep                   | : ON       | <b>∙</b> Head | dset  | Tx Ct1   | :Normal   |
| ◀Room Noise                | :OFF       | <b>∙</b> Head | dset  | Tx Vol   | :3        |
| <b>√</b> Handset BOV       | :OFF       | •Hane         | dset  | Rx Mod   | le:0FF    |
| <pre> Carbon Handset</pre> | :OFF       | <b>€</b> Com: | fort  | Noise    | :OFF      |
| <pre></pre>                | :OFF       |               |       |          |           |
| 【SET] (1/2)                | [CANCEL] • | <[SE]         | Γ]    | (2/2)    | [CANCEL]▶ |
| PHONE CONFIG               | WEB        |               | PHONE | CONFIG   | WEB       |
| Screen 1                   |            |               | 9     | Screen 2 | 2         |

The general operation on the Network Settings screens is as follows:

- To view details of an item displayed on the screens above, press the soft key that corresponds to that item.
- Press the SET soft key to rewrite the NV-RAM data if any setting of a minor item is changed. The screen will move to the Resetting Selection Screen. (The Resetting Selection Screen will be described in detail later.)
- Press the SET soft key to go to the Configurations Screen without rewriting the NV-RAM data if no setting change of a minor item is made.
- Press the CANCEL soft key to cancel all the intended setting changes in the minor items and to go to the Configurations Screen without rewriting the NV-RAM data.

#### Keybeep, Room Noise, Handset BOV, Carbon Handset, and Carbon Headset

**Important!** The following steps apply to all of the above items.

- 1. Select Configuration > Sound > Keybeep (or any of the above items). The appropriate screen displays.
- 2. Press the ON or OFF soft keys to change the set value.
- 3. Press the SET soft key to accept the change. ...or press the CANCEL soft key to cancel the change.

The setting is underlined in the Sound screen display.

#### Headset Tx Control Setting Screen

- 1. Select Configuration > Sound (screen 2) > Headset Tx Ctl. The Headset Tx Control screen displays.
- 2. Press the Low or Normal soft keys to change the set value.
- 3. Press the SET soft key to accept the change. ...or press the CANCEL soft key to cancel the change.

The setting is underlined in the Sound screen display.

| Key          | beep  |          |        |      |
|--------------|-------|----------|--------|------|
| 40N          |       |          |        |      |
| <b>4</b> 0FI | F     |          |        |      |
|              |       |          |        |      |
|              |       |          |        |      |
|              |       |          |        |      |
| <b>4</b> [S] | ET]   |          | [CANCE | EL]Þ |
|              | PHONE | CONF I G | WEB    |      |

| Hea          | dset T | `x Cont | rol    |      |  |
|--------------|--------|---------|--------|------|--|
| <b>▲</b> Low |        |         |        |      |  |
| <b>4</b> No  | rmal   |         |        |      |  |
|              |        |         |        |      |  |
|              |        |         |        |      |  |
|              |        |         |        |      |  |
| <b>4</b> [S  | ET]    |         | [CANCE | EL]▶ |  |
|              | PHONE  | CONF IG | WEB    |      |  |

#### Headset Tx Volume Setting Screen

 Select Configuration > Sound (screen 2) > Headset Tx Vol. The Headset Tx Volume screen displays.

#### > To Change or Add Information on this screen

- 1. Enter the New field with the volume level.
- 2. Press the SET soft key to accept the change ...or press the CANCEL soft key to cancel the change and go to the Sound Setting screen 2.

#### Notes

- Use the dial pad  $(1\sim0)$  to change or enter volume level. Press **Vol**  $\checkmark$  to backspace.
- You can enter a maximum of seven digits.
- Pressing the SET soft key can give you an Error Screen if you incorrectly entered the Station ID.
- Press the OK soft key on the Error Screen to correct the entry. Five seconds after the Error Screen displays, the screen automatically goes back to the Headset Tx Volume screen and the number that resulted in an error will be displayed.

#### Handset Rx Output Setting and Comfort Noise Setting

**Important!** The following steps apply to the above two items.

- 1. Select Configuration > Sound (screen 2) > Handset Rx Mode or Comfort Noise. The appropriate screen displays.
- 2. Press the ON or OFF soft keys to change the set value.
- 3. Press the SET soft key to accept the change. ...or press the CANCEL soft key to cancel the change.

The setting is underlined in the Sound screen display.

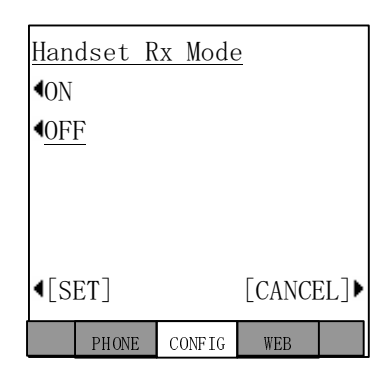

| <u>Headset Tx Volume</u> |
|--------------------------|
| 3 :Current               |
| :New (0:Min              |
| 7:Max.)                  |
|                          |
| Backspace = Vol-Down.    |
|                          |
|                          |
| PHONE CONFIG WEB         |

# Key Repeat

 Select Configuration > Key Repeat. The Key Repeat screen displays.

The general operation on the Key Repeat screens is as follows:

- To view details of an item displayed on the screens above, press the soft key that corresponds to that item.
- Press the SET soft key to rewrite the NV-RAM data if any setting of an item on this screen is changed.

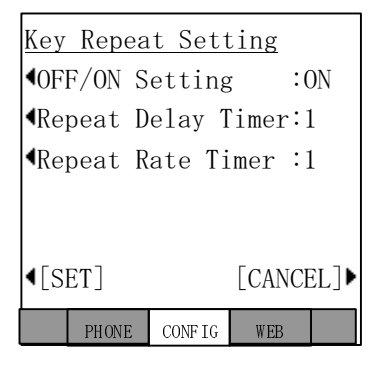

• Press the CANCEL soft key to cancel all the intended setting changes in the minor items and to go to the Configurations Screen without rewriting the NV-RAM data.

#### **Key Repeat OFF/ON**

- 1. Select Configuration > Key Repeat > OFF/ON. The OFF/ON Setting screen displays.
- 2. Press the ON or OFF soft keys to change the set value.
- 3. Press the SET soft key to accept the change. ...or press the CANCEL soft key to cancel the change.

The setting is underlined in the Key Repeat Setting screen display.

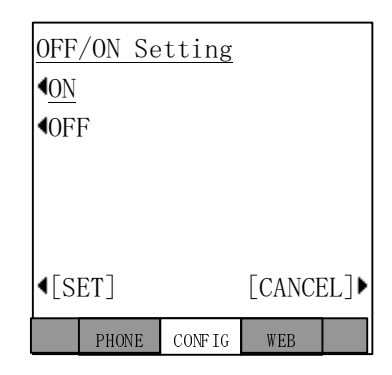

#### **Repeat Delay Timer and Repeat Rate Timer**

**Important!** *The following steps apply to the above two items.* 

Select Configuration > Key Repeat > Repeat Delay Timer or Repeat Rate Timer. The appropriate screen displays (shown right).

#### **>** To Change or Add Information on this screen

- 1. Enter the New Repeat Delay Timer to change the setting.
- Note Use the dial pad 1~5 and Vol ▼ to backspace. For Repeat Delay Timer: 1 (short) to 5 (long). For Repeat Rate Timer: 1 (fast) to 5 (slow)

```
Repeat Delay Timer

1 :Current

:New(1:Short -

5:Long)

Backspace = Vol-Down.
```

2. Press the SET soft key to accept the change ...or press the CANCEL soft key to cancel the change and go to the Network Setting screen.

#### Notes

- Pressing the SET soft key can give you an Error Screen if you incorrectly entered the Station ID.
- Press the OK soft key on the Error Screen to correct the entry. Five seconds after the Error Screen displays, the screen automatically goes back to the Repeat Delay Timer or Repeat Rate Time screen and the number that resulted in an error will display.

# **Other Setting**

Select Configuration > Others. The Others screen displays. This screen contains Language, Input timer Mode and Input Timer Value settings.

#### Notes

The general operation on the Key Repeat screens is as follows:

- To view details of an item displayed on the screens above, press the soft key that corresponds to that item.
- Press the SET soft key to rewrite the NV-RAM data if any setting of an item on this screen is changed. The screen goes back to the Configuration screen after rewriting the NV-RAM data.
- Press the CANCEL soft key to cancel all the intended setting changes in the minor items and to go to the Configurations Screen without rewriting the NV-RAM data.

#### Language Mode Setting

- 1. Select Configuration > Others > Language. The Language Mode screen displays.
- 2. Press the English (US/CA), English (UK), French or Spanish soft keys to change the set value.
- 3. Press the SET soft key to accept the change. ...or press the CANCEL soft key to cancel the change.

The setting is underlined in the Key Repeat Setting screen display

| Lan          | guage  | Mode    |        |      |
|--------------|--------|---------|--------|------|
| <b>€</b> En  | glish( | US/CA)  |        |      |
| <b>€</b> En  | glish( | UK)     |        |      |
| <b>4</b> Fr  | ench   |         |        |      |
| <b>4</b> Sp  | anish  |         |        |      |
|              |        |         |        |      |
| <b>€</b> [S] | ET]    |         | [CANCE | EL]▶ |
|              | PHONE  | CONF IG | WEB    |      |

| <u>Other Setting</u>       |       |        |       |      |      |
|----------------------------|-------|--------|-------|------|------|
| Lai                        | nguag | ge:Eng | glish | US/  | /CA) |
| <b>4</b> Inj               | put 1 | limer  | Mode  | :0F  | ŦF   |
| <b>4</b> Inj               | put I | Cimer  | Valu  | le∶2 |      |
|                            |       |        |       |      |      |
|                            |       |        |       |      |      |
| <pre>【SET] [CANCEL]▶</pre> |       |        |       |      |      |
|                            | PHONE | CONF   | IG    | VEB  |      |

#### Input Timer Mode Setting Screen

- Select Configuration > Others > Input Timer Mode. The Input Timer Mode Setting screen displays.
- 2. Press the ON or OFF soft keys to change the set value.
- 3. Press the SET soft key to accept the change. ...or press the CANCEL soft key to cancel the change.

The setting is underlined in the Others Setting screen display.

#### Input Timer Value Setting Screen

 Select Configuration > Others > Input Timer Value. The appropriate screen displays (shown right).

#### > To Change or Add Information on this screen

- 1. Enter the New Repeat Delay Timer to change the setting.
- Note Use the dial pad  $1 \sim 3$  and Vol  $\checkmark$  to backspace. For Input Timer Value: 1 (fast) to 3 (slow)
- 2. Press the SET soft key to accept the change ...or press the CANCEL soft key to cancel the change and go to the Other Setting screen.

#### Notes

- Pressing the SET soft key can give you an Error Screen if you incorrectly entered the Station ID.
- Press the OK soft key on the Error Screen to correct the entry. Five seconds after the Error Screen displays, the screen automatically goes back to the Repeat Delay Timer or Repeat Rate Time screen and the number that resulted in an error will display.

| In                  | out  | Tim  | er  | Mod    | le    |      |
|---------------------|------|------|-----|--------|-------|------|
| <b>4</b> <u>0</u> № | I    |      |     |        |       |      |
| <b>4</b> 0₽         | ŦF   |      |     |        |       |      |
|                     |      |      |     |        |       |      |
|                     |      |      |     |        |       |      |
|                     |      |      |     |        |       |      |
| <b>۱</b> [۲         | SET_ |      |     |        | [CANC | EL]▶ |
|                     | PH   | IONE | COl | ₩F I G | WEB   |      |

| <u>Input Timer Value</u> |        |        |         |    |
|--------------------------|--------|--------|---------|----|
| 1 :                      | Curren | ıt     |         |    |
| :                        | New (1 | :Fast- | -3:Slov | W) |
| Backspace = Vol-Down.    |        |        |         |    |
| <[SET] [CANCEL]►         |        |        |         |    |
|                          | PHONE  | CONFIG | WEB     |    |

### Initialize

 Select Configuration > Initialize. The Initialize screen displays.

The general operation on the Key Repeat screens is as follows:

- To view details of an item displayed on the screens above, press the soft key that corresponds to that item.
- You can toggle between all the items found on the Initialize screen, except All Data. The item selected is underlined.

| Ini          | tializ | e        |        |      |
|--------------|--------|----------|--------|------|
| •A11         | l Data |          | L      | .CD▶ |
| <b>●</b> Net | twork  | Ke       | y Repe | at⋫  |
| €Soι         | und    |          | 0the   | rs⊧  |
| •Bro         | owser  |          | Facto  | ry⋫  |
|              |        |          |        |      |
| <b>4</b> [EΣ | KEC]   |          | [CANCE | L]▶  |
|              | PHONE  | CONF I G | WEB    |      |

• Selecting the All Data soft key selects all the items displayed on the Initialize screen and all items are underlined.

**Important!** *Pressing the "All Data" key twice will not cancel the selection.* 

- Pressing the EXEC soft key while "Network" is displayed underlined will initialize the selected item and will rewrite the NV-RAM data and cause the screen to move to the Resetting Selection Screen. (The Resetting Selection Screen will be described later.)
- Pressing the EXEC soft key any item except "Network" is displayed underlined will rewrite the NV-RAM data and go to the Configuration screen.
- If no setting change is made to the items and the EXEC key is pressed, the NV-RAM data will not be rewritten and goes to the Configuration screen.
- Pressing the CANCEL soft key will not initialize and goes to the Configuration screen.
- Table 6 on page 45 shows the Initial values of Settings:

| Major items                   |   | Minor items                                                        | Initial value |
|-------------------------------|---|--------------------------------------------------------------------|---------------|
| Network Diagnosis             | 1 | Ping address                                                       | 0.0.0.0       |
|                               | 1 | DHCP server mode <on off=""></on>                                  | ON            |
|                               | 2 | IP address                                                         | 127.0.0.1     |
|                               | 3 | Subnet mask                                                        | 255.255.255.0 |
| Network Setting               | 4 | Default router address                                             | 0.0.0.0       |
| (Basic)                       | 5 | Station ID                                                         | blank         |
|                               | 6 | Node number                                                        | blank         |
|                               | 7 | Libra Server/IPU address setting<br><manual broadcast=""></manual> | broadcast     |
|                               | 8 | Libra Server/IPU IP address setting<br>during manual setting       | 0.0.0.0       |
|                               | 1 | IP address setting for DNS Server<br>(Primary Name Server)         | 0.0.0.0       |
|                               | 2 | IP address setting for DNS Server<br>(Secondary Name Server)       | 0.0.0.0       |
|                               | 3 | GRQ port number<br><1024-65535>                                    | 1718          |
|                               | 4 | RRQ port number<br><1024-65535>                                    | 1719          |
| Network Setting<br>(Advanced) | 5 | IP address setting for application server                          | 0.0.0.0       |
|                               | 6 | External administration terminal IP address upper bound            | 0.0.0.0       |
|                               | 7 | External administration terminal IP address lower bound            | 0.0.0.0       |
|                               | 8 | External administration user ID                                    | 9999          |
|                               | 9 | External administration password                                   | 9999          |

#### Table 6 IPT2008-SDL Default Settings

#### **IPT2008-SDL Settings**

Configurations

| Table 6 IPT2008-SDL Default Sett | ngs |
|----------------------------------|-----|
|----------------------------------|-----|

| Major items        |   | Minor items                                                                                      | Initial value     |  |
|--------------------|---|--------------------------------------------------------------------------------------------------|-------------------|--|
|                    | 1 | Key beep <on off=""></on>                                                                        | ON                |  |
|                    | 2 | Room noise <on off=""></on>                                                                      | OFF               |  |
|                    | 3 | Handset BOV <on off=""></on>                                                                     | OFF               |  |
|                    | 4 | Carbon handset <on off=""></on>                                                                  | OFF               |  |
|                    | 5 | Carbon headset <on off=""></on>                                                                  | OFF               |  |
| Sound Setting      | 6 | Headset Tx control <normal low=""></normal>                                                      | Normal            |  |
| Sound Setting      | 7 | Headset Tx volume<br><0:Min ñ 7:Max>                                                             | 3                 |  |
|                    | 8 | Handset Rx output <on off=""></on>                                                               | OFF               |  |
|                    | 9 | Comfort noise <on off=""></on>                                                                   | ON                |  |
|                    | 1 | Key repeat <off on=""></off>                                                                     | ON                |  |
| Key Repeat Setting | 2 | Repeat delay timer<br><1:Short ñ 5:Long>                                                         | 1                 |  |
|                    | 3 | Repeat rate timer<br><1:Fast ñ 5:Slow>                                                           | 1                 |  |
| Other Setting      | 1 | Language mode<br><english (uk)="" (us="" <br="" ca)="" english="">French / Spanish&gt;</english> | English(US/CA)    |  |
|                    | 2 | Input timer mode <on off=""></on>                                                                | OFF               |  |
|                    | 3 | Input timer value<br><1:Fast ñ 3:Slow>                                                           | <1:Fast ñ 3:Slow> |  |
|                    | 1 | ADM/DEBUG mode                                                                                   | ADM               |  |
|                    |   | <debug adm=""></debug>                                                                           |                   |  |
| Factory Setting    | 2 | Display/Key Test                                                                                 |                   |  |
|                    | 3 | Display mode<br><ipt2008 dkt3014)<="" td=""><td>IPT2008</td></ipt2008>                           | IPT2008           |  |

### Reset

- Select Configuration > Reset. The Reset screen displays
   ...or if you press the SET soft key when a setting change is made on the Network, Advanced and Initialize subsidiary screens.
- 2. Press EXEC to reset the terminal. "Terminal is reset. (Restart)" displays on the screen. ...or press CANCEL to go back to the Configurations screen.
- 3. Select restart.

Strata CIX and CTX Telephones Administrator

Note If the screen moves to the Configurations

screen without resetting, even though there are changes in subsidiary item settings, then "Reset" will flicker (black and white) to prompt you to reset. Reset does not flicker if there were no setting changes in subsidiary items.

### Factory

Select Configuration > Factory. The Factory Setting screen displays.

The general operation on the Key Repeat screens is as follows:

- To view details of an item displayed on the screens above, press the soft key that corresponds to that item.
- Press the SET soft key to rewrite the NV-RAM data if the ADM/DEBUG Mode is changed.
- Press the CANCEL soft key to cancel all the intended setting changes under Factory items and to go to the Configurations Screen without rewriting the NV-RAM data.

12/04

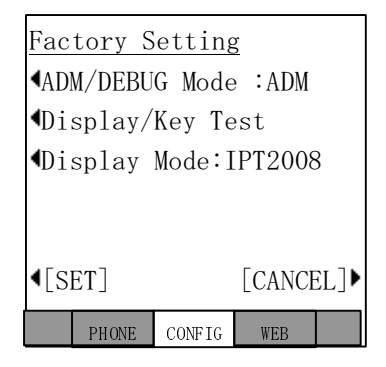

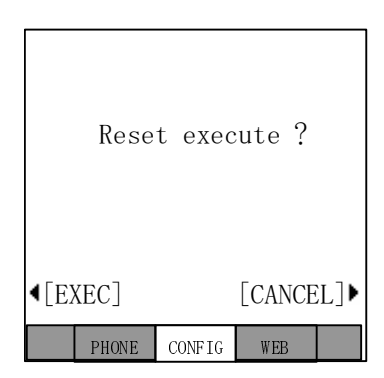

#### ADM/DEBUG Mode Screen

- 1. Select Configuration > Factory > IADM/DEBUG Mode. The ADM/DEBUG Mode screen displays.
- 2. Press the DEBUG or ADM soft keys to change the set value.
- 3. Press the SET soft key to accept the change. ...or press the CANCEL soft key to cancel the change.

The setting is underlined in the Factory Setting screen display.

#### **Display/Key Test**

- Select Configuration > Factory > Display/Key Test. The Display/Key Test Mode screen displays.
- 2. Press the soft key next SK01~SK14.

The SKxx displays in the center of the screen (Key Test mode shown right).

3. Select the LCD on the Display/Key Test Mode Screen, then the screen to move to the Display Test Mode Screen. (See Figure on page 49).

#### Notes

- Pressing the SK01~SK14 soft keys, seven test patterns appear.
- When the SK01~SK14 soft key is pressed seven times, the screen returns to the Display/Key Test Mode Setting Screen.
- 4. Select the EXIT on the Display/Key Test Mode Screen to close the Display/Key Test Mode Screen and to go to the Factory Setting Screen (TEST tab disappears).

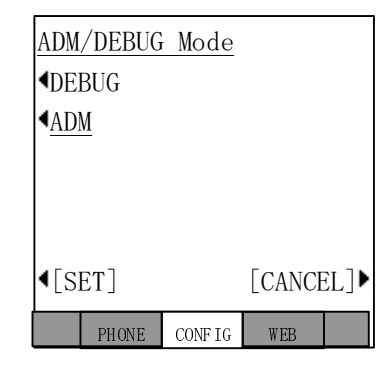

| SK01 | LCD EXIT                 | SK02 |
|------|--------------------------|------|
| SK03 |                          | SK04 |
| SK05 | DISPLAY/KEY<br>TEST MODE | SK06 |
| SK07 |                          | SK08 |
| SK09 |                          | SK10 |
| SK11 |                          | SK12 |
| SK13 |                          | SK14 |
|      |                          |      |

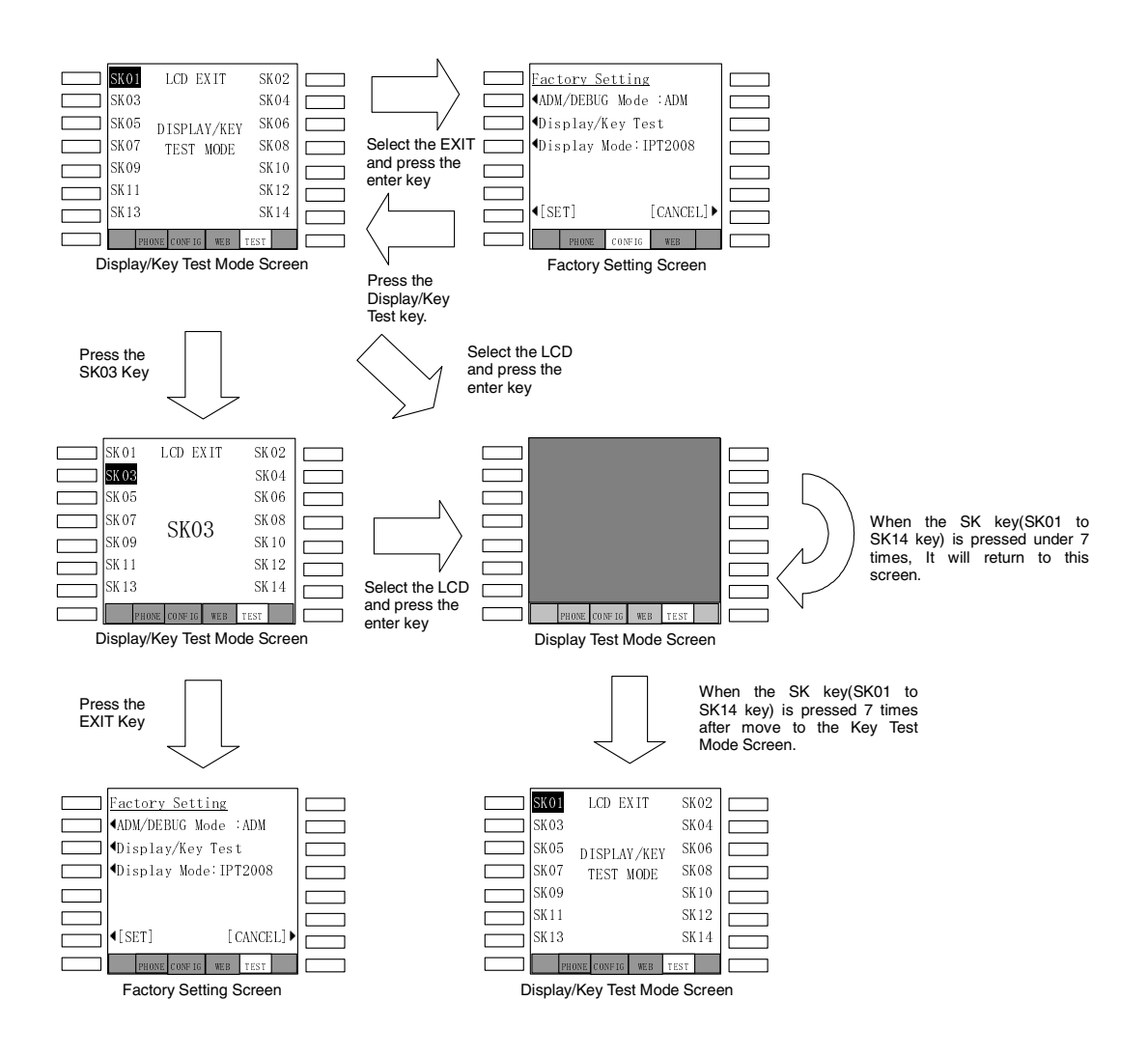

#### **Display/Key Test Screens Flow Chart**

#### **Display Mode**

- 1. Select Configuration > Factory > Display Mode. The Display Mode screen displays.
- 2. Press the IPT2008 or DKT3014 soft keys to change the set value.

Press the SET soft key to accept the change. ...or press the CANCEL soft key to cancel the change.

The setting is underlined in the Factory Setting screen display.

| Disp                 | olay M                    | ode     |     |  |
|----------------------|---------------------------|---------|-----|--|
| <b>4</b> <u>IP</u> 7 | [2008                     |         |     |  |
| <b>●</b> DK7         | [3014                     |         |     |  |
|                      |                           |         |     |  |
|                      |                           |         |     |  |
|                      |                           |         |     |  |
| ¶[SI                 | <pre>【SET] [CANCEL]</pre> |         |     |  |
|                      | PHONE                     | CONF IG | WEB |  |

# Index

### A

about this book conventions, iv how to use this guide, iii organization, iii related documents, v

#### В

busy override, 12 buttons extension, iv

### С

camp-on ring tone, 12

#### D

deactivation, 14 digital telephone upgrade busy override/camp-on ring tone over handset/headset, 12 microphone/speaker sensitivity adjustment, 11 DKT2000 mode, 13

#### Ε

extension number, iv

### F

feature button activation, 14

#### 

IPT1020-SD, 21

#### Μ

microphone/speaker sensitivity adjustment, 11

#### R

redial, 14

### S

speakerphone, 11

#### Т

transmission levels, 15

#### Index

 $T\sim T$